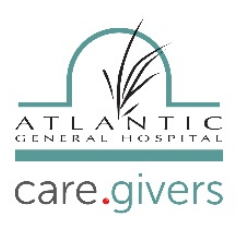

## -- JOINING A VIDEO VISIT VIA TEXT MESSAGE – NO PATIENT PORTAL ACCOUNT REQUIRED --

### Step #1

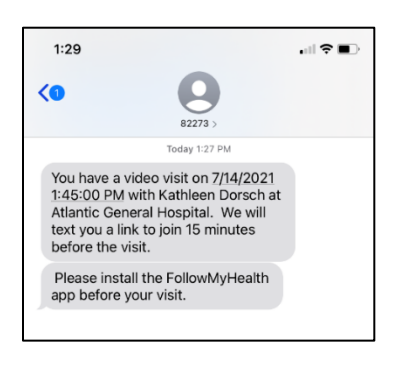

You will receive an appointment reminder of the video visit via text message.

If you have not already, please download the FollowMyHealth at this time.

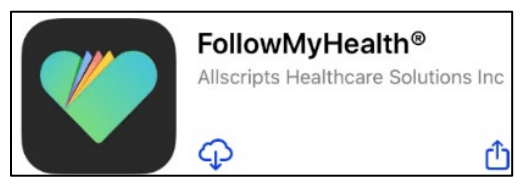

### Click here to download the app

### Step #2

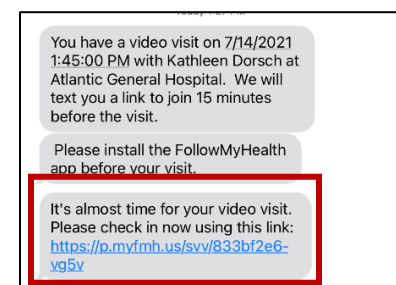

You will receive the check-in message 15 minutes before the appointment. Click the link.

#### Step #3

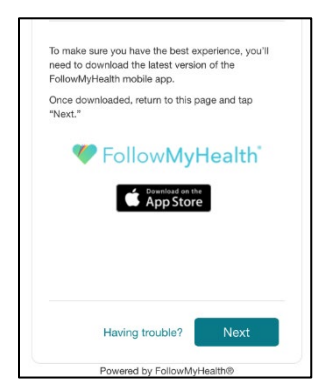

IF you have <u>not</u> downloaded the **FollowMyHealth App**, tap the App Store icon that appears. You will be taken to a page to download the **FollowMyHealth Application.** Once the app has been downloaded, go back to web browser and click **Next**. Then click **Open.** 

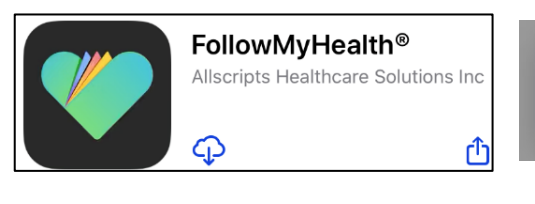

Open in "FollowMyHealth"? Cancel **Open** 

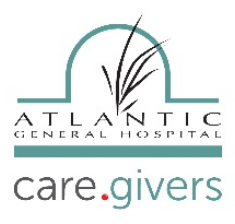

#### Step #4

| .ast Name *     |                               |
|-----------------|-------------------------------|
|                 |                               |
| Relationship *  |                               |
| landioniomp     |                               |
|                 |                               |
| I have read and | d agree to the Terms of Use * |
|                 |                               |
|                 |                               |
|                 |                               |
|                 |                               |

Fill out the patient's information and relationship. Then click next.

#### Step #5

| 9:49<br>Safari                     | .all ≎ ■)                                                                                                    |  |  |  |  |
|------------------------------------|----------------------------------------------------------------------------------------------------|--|--|--|--|
| Leave                              | Video Visit                                                                                                    |  |  |  |  |
|                                    |                                                                                                    |  |  |  |  |
| Vir                                | tual Waiting Room                                                                                                    |  |  |  |  |
| Thank you<br>soon as po<br>we will | Thank you for waiting. We will be with you as<br>soon as possible. Please keep the app open and<br>we will notify you when the visit begins. |  |  |  |  |
| C                                  | Change Audio/Video Settings                                                                                                    |  |  |  |  |
|                                    | Camera On                                                                                                    |  |  |  |  |
|                                    | Microphone On                                                                                                    |  |  |  |  |

You will be taken to the **Virtual Waiting Room. Enable Microphone** and **Enable Camera** by clicking the blue boxes. Video Visit will begin when the provider joins.

## -- JOINING SCHEDULED VISIT BY SIGNING INTO FollowMyHealth App --

#### Step #1

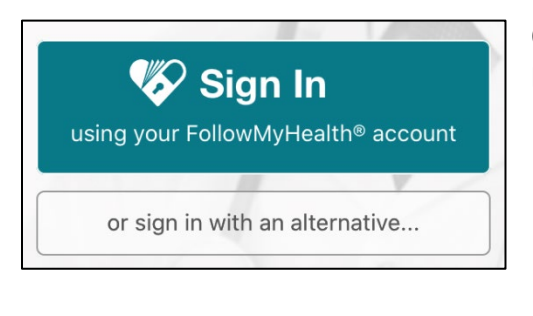

Open the **FollowMyHealth App** on your phone or tablet. Enter your Username and Password and tap Sign in.

| <b>N</b>                                       |          |
|------------------------------------------------|----------|
| 🎸 Username                                     |          |
| Password                                       | <b>%</b> |
| Sign In                                        |          |
| Forgot your password?<br>Forgot your username? |          |

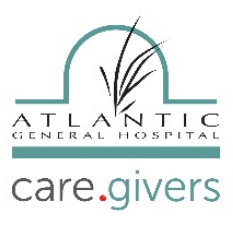

### Step #2

| iPod 🗢 |                            | 8:58 AM                   | * 💷 +                      |
|--------|----------------------------|---------------------------|----------------------------|
| Acco   | ounts                      | Home                      | Sign Out                   |
|        |                            |                           |                            |
|        | <b>5' 8"</b><br>HEIGHT     | Male, 61                  | -<br>112 / 74<br>⊮°        |
|        | Action Cente               | er Re                     | cent Activity              |
| Q      | Video Vis<br>Waiting fo    | it<br>r Provider          |                            |
| 28     | You have<br>in the nex     | 2 upcoming<br>t two weeks | appointments               |
| Ţ      | You have<br>your mail      | 72 unread e<br>box.       | mails in                   |
| 2      | Your healt<br>clinical ite | h record co<br>ms.        | ntains new                 |
| Home   | Messages                   | My Health                 | 28 •••<br>ppointments More |

Click on **Video Visit** – and it will walk you through the steps to connect with your Provider.

### Step #3

At the **Appointments** page, tap **Join Visit** next to the correct **Video Visit**. (If you may have more than one video visit scheduled.)

Make sure that your "Camera" and "Microphone" is "Enabled".

| 2:48 🕫                                                                               | sal UTE 💷  | 2:49 ₹                                                                                                    | and LTD 💷                                     |
|--------------------------------------------------------------------------------------|------------|----------------------------------------------------------------------------------------------------|-----------------------------------------------|
| Appointme                                                                            | ents +     | Cancel Vid                                                                                                    | leo Visit                                     |
| Upcoming Past                                                                        | Other      |                                                                                                    | Q                                             |
| Video Visit                                                                          |            | Video \                                                                                                    | /isit Setup                                   |
| Tuesday, March 17, 2020<br>4:15 PM PDT<br>Robert K Bolan, MD<br>Los Angeles LGBT Cen | ter        | Before starting a Video Visit,<br>FollowMyHealth® will require acce<br>to the following resources on you<br>device. |                                               |
|                                                                                      | Join Visit | Please tap the b<br>permission to u                                                                                 | uttons below to grant<br>ise these resources. |
| Wednesday, April 01, 2020<br>5:30 PM PDT                                             |            | A Enable                                                                                                    | e Notifications                               |
| David J Herman II, MD<br>Los Angeles LGBT Cen                                        | ter        | 🖢 Enabl                                                                                                    | e Microphone                                  |
|                                                                                      |            | Ena                                                                                                    | ble Camera                                    |

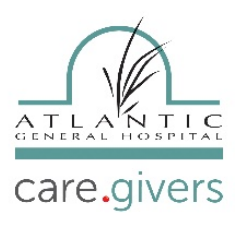

#### Step #4

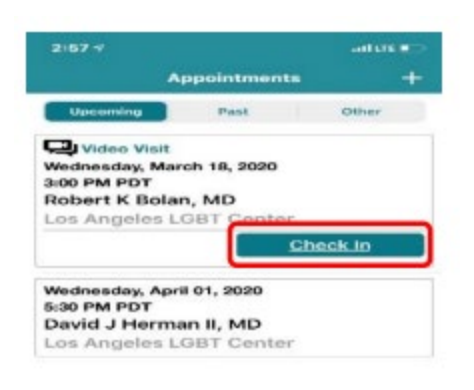

### Next, tap Check In.

| T.R.F | LUC . | Ally Chealth | 213 |  |
|-------|-------|--------------|-----|--|
|       |       |              |     |  |

#### Step #5

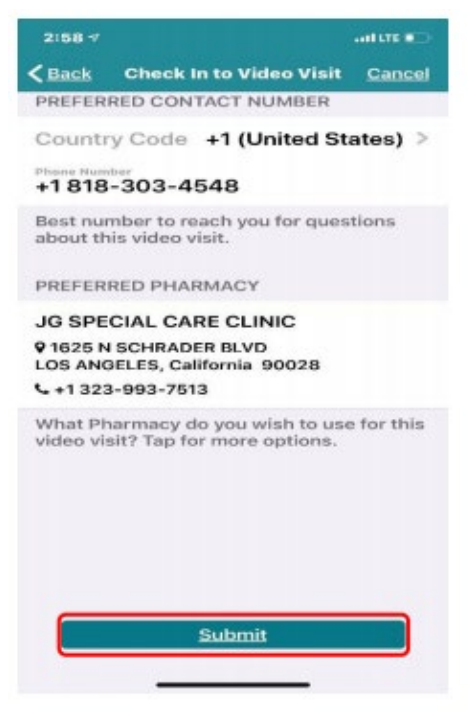

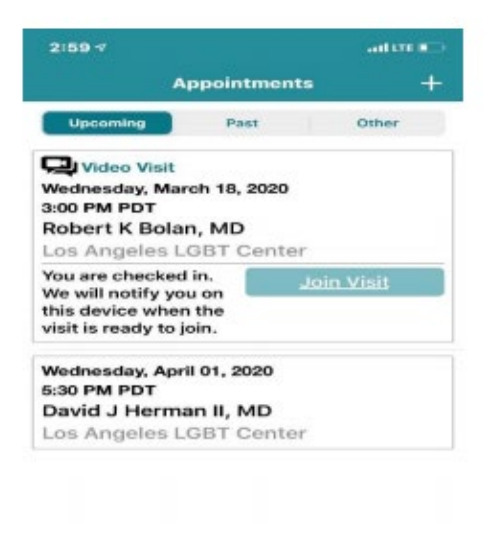

Next, you need to verify your information and then tap **Submit.** You will then be notified when your provider joins the video visit.

| ŵ    | (E)      | 国         | 20           |      |
|------|----------|-----------|--------------|------|
| Home | Mennapea | My Health | Appointments | More |

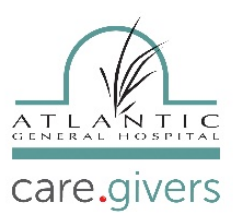

### Step #6

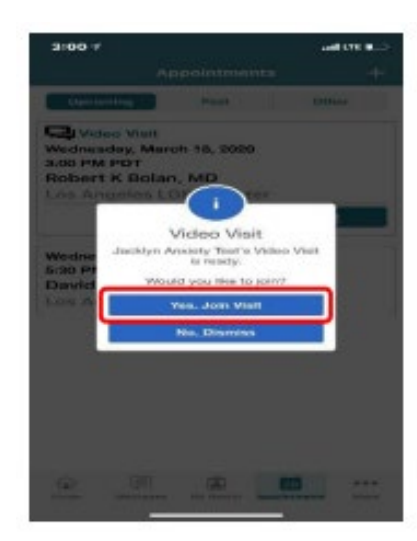

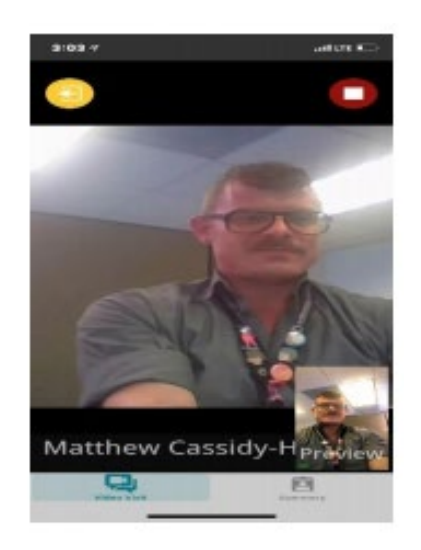

When your provider joins the visit, you will be prompted to Join Visit. Then tap Yes, Join Visit. This will automatically connect you with your provider.

### Step #7

IF you need to leave the video visit for any reason, make sure to let your provider know by tapping Leave. This will not end your visit. When you want to re-join the visit tap Join Visit and you will be automatically re-connected to your video visit. Make sure not to tap the red End Visit button on the upper right-hand side of your screen. This will terminate your video visit and you will have to reschedule.

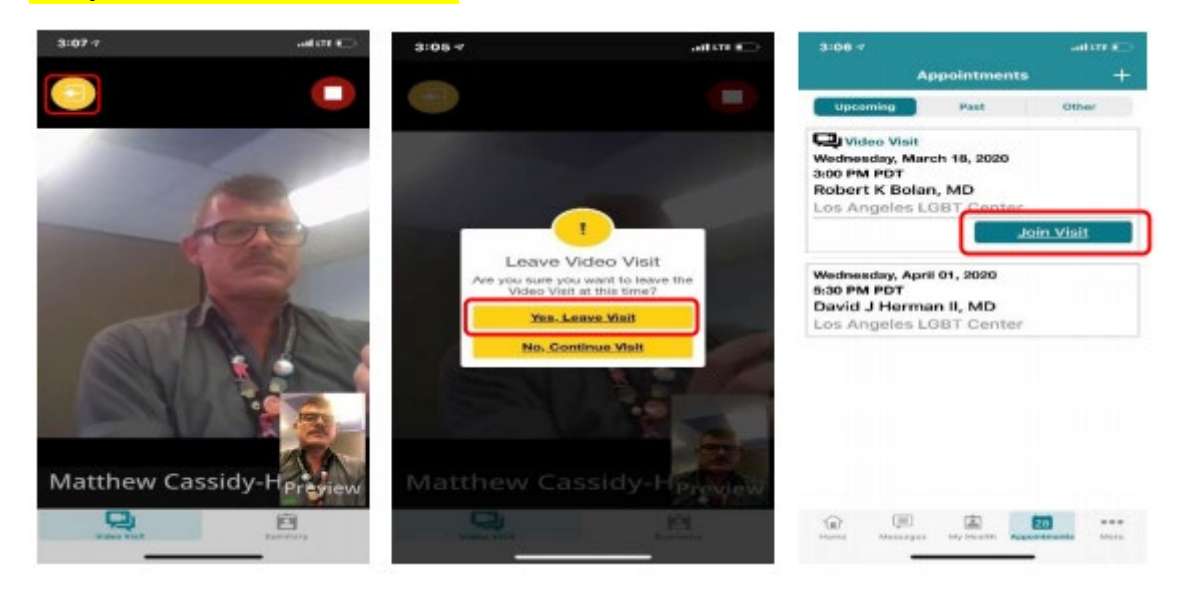

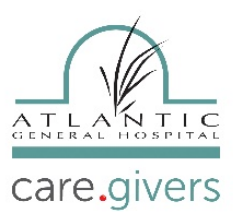

### Step #8

When your video visit has ended, tap the red **End Visit** button on the upper right-hand side of the screen. It will ask you **"Are you sure you want to end visit?"** Tap **Yes, End Visit.** 

Step #9

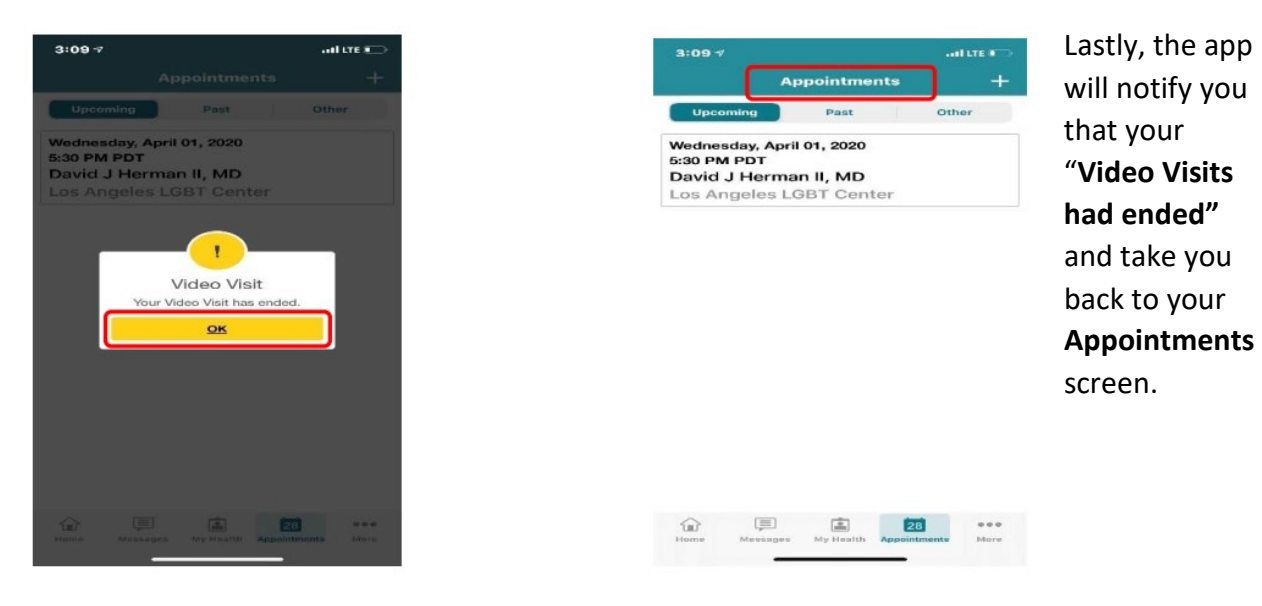

If you experience any technical issues, please contact your provider's office. <u>Click</u> <u>here</u> for our list of participating providers and their contact information.